# **Affordable Care Act Searches**

Last Modified on 08/02/2023 2:45 pm CDT

When it comes to Affordable Care Act fines and penalties, guesswork can be risky business! Our ACA tool will take the guesswork out of the equation, keeping you in compliance no matter what happens in Washington. It's flexible enough to adapt to changing regulations in a timely manner.

### **Employee ACA Enhanced Search**

Data in/data out. The ACA information you are entering into TempWorks Enterprise serves you best when you can get that information back out.

The ACA data is searchable within the employee enhanced search area. For complete details and functionality regarding Enhanced Searches please refer to the TempWorks Searching Article.

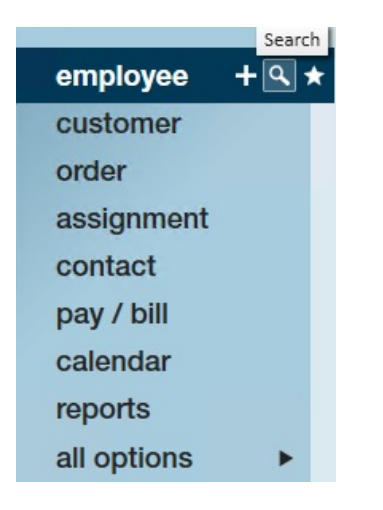

- 1. To access the enhanced search area click on the magnifying glass icon next to employee in the navigational tree.
- 2. Click on the enhanced search option.
- 3. \*Note\* you may want to click the clear criteria button in the upper right section of the window before creating an enhanced search.
- 4. There are two categories of ACA search criteria: ACA and ACA statistics.
- 5. The following are the search options in the ACA category:

|    | Is Eligible              |                                               |
|----|--------------------------|-----------------------------------------------|
|    | ACA Status               |                                               |
|    | Offer Response           |                                               |
|    | Admin Period Status      |                                               |
|    | Declined Reason          |                                               |
|    | Insurance Deadline       |                                               |
|    | Effective Insurance Date |                                               |
|    | Declined Date            |                                               |
|    | Date Offered             |                                               |
|    | Last Evaluation Date     |                                               |
|    | Hire Date                |                                               |
|    | Admin Period Start Date  |                                               |
|    | State Exchange           |                                               |
| 6. | Notes                    |                                               |
|    | The fellowing and the s  |                                               |
| /. | i ne tollowing are the s | earch options in the ACA statistics category: |

Average Hours Per Week FTE Status

- 8. FTE Status
- 9. You may search using any combination of ACA criteria as well as criteria from any other category.

The following is an example of a common and useful ACA search to allow you to pull a list of employees who are currently assigned and view their administrative period status as well as their insurance offered status.

Employee Status>Is Assigned>Yes

|                                                     | Enhance Search               | Saved Searches  |
|-----------------------------------------------------|------------------------------|-----------------|
| Universal Search<br>Location<br>Profile<br>Personal | Is Active Q<br>Washed Status |                 |
| Status 9                                            | Is Assigned                  | Show in Results |
| Assignments<br>Order Candidate<br>Document          | Yes<br>                      | ×               |
| Direct Hire                                         | Hire Status                  |                 |
| Job History                                         | Employment Category          |                 |
| Testing                                             | Order Type                   |                 |
| Education                                           | DNA CustomerID               |                 |

ACA>admin period status>show in results

|                                                                                                    | Enhance Search                                                                                                    | Saved Searches    |
|----------------------------------------------------------------------------------------------------|----------------------------------------------------------------------------------------------------|-------------------|
| Universal Search<br>Location<br>Profile<br>Personal<br>Status<br>Status<br>Assignments<br>Order Candidate<br>Document<br>Direct Hire<br>Job History<br>Testing<br>Education<br>Financial<br>Bank Information<br>Custom Data<br>ACA<br>ACA Statistics | ▼   Is Eligible   ACA Status   Offer Response   Admin Period Status   ■   ▲Admin Period Status   ■   ▲Add   Declined Reason   Insurance Deadline   Effective Insurance Date   Declined Date   Date Offered   Last Evaluation Date   Hire Date   Admin Period Start Date   State Exchange | Show in Results 💌 |
|                                                                                                    | Notes                                                                                                    |                   |

#### ACA>date offered>show in results

|                                                                                                    | Enhance Search                                                                                                    | Saved Searches    |
|----------------------------------------------------------------------------------------------------|----------------------------------------------------------------------------------------------------|-------------------|
| Universal Search<br>Location<br>Profile<br>Personal<br>Status<br>Order Candidate<br>Document<br>Direct Hire<br>Job History | Is Eligible<br>ACA Status<br>Offer Response<br>Admin Period Status<br>Declined Reason<br>Insurance Deadline<br>Effective Insurance Date<br>Declined Date |                   |
| Testing                                                                                                    | Date Offered                                                                                                    | Show in Results 🕱 |
| Financial<br>Bank Information                                                                                              | Add                                                                                                    |                   |
| Custom Data                                                                                                    | Last Evaluation Date                                                                                                    |                   |
| ACA<br>ACA Statistics                                                                                                    | Admin Period Start Date                                                                                                    |                   |

Click the search button, your results will be displayed.

\*Note\* - Employees who are not being offered coverage will be reflected in the administrative period.

Click and drag the column heading for admin period status and drop it in the blank space above the column headings. By doing this you will be grouping your list by the administrative period status.

You may click drag and drop the column headings horizontally to move the admin period status and date offered columns closer to the left for easier viewing.

Following is a sample of what the search results would look like:

|   |            |              |               |                | Enhance Sea                                                                                                    | arch    |         | Saved Searc       | hes   |      |                |                     |                 |    |
|---|------------|--------------|---------------|----------------|----------------------------------------------------------------------------------------------------|---------|---------|-------------------|-------|------|----------------|---------------------|-----------------|----|
| Y | our sea    | rch retu     | rned 348      | 3 results.     | Enhance Search   results.   Phone Is Acti Is Acti <th< td=""></th<> |         |         |                   |       |      |                |                     |                 |    |
|   | Admin Peri | od Status    |               |                |                                                                                                    |         |         |                   |       |      |                |                     |                 | ^  |
| h | ID         | Last Name    | First Name    | Branch         | Phone                                                                                                    | Is Acti | Is Assi | Last Message      | Zip C | HasR | Cell Phone     | Admin Period Status | Date Offered    |    |
|   | 429500     | Omalley      | George        | CardiffUK      | (455) 854-5545                                                                                                    | ×       | ×       | Message           | 55330 |      |                | Administrative      |                 |    |
|   | 429501     | Schwarze     | Thomas        | Canada 2       | (608) 666-6666                                                                                                    | ×       | ×       | Payroll Inquiry   | 53714 |      | (608) 666-5555 | Administrative      |                 |    |
|   | 429500     | Spyke        | Patrick       | Memphis SE     | (517) 651-3547                                                                                                    | ×       | ×       | ACA Exchange No   | 48823 |      |                | Administrative      |                 |    |
|   | 429497     | Thresher     | Cameron       | Memphis NE     | (546) 321-5845                                                                                                    | ×       | ×       | ACA Exchange No   | 55121 |      |                | Administrative      |                 |    |
|   | 429497     | Zipper       | Jessica       | Memphis SE     | (604) 564-5110                                                                                                    | ×       | ×       | Absent (Personal) | 90125 | ×    | (654) 231-4578 | Administrative      |                 |    |
|   | Admin Per  | riod Status: | Measureme     | nt (3 items)   |                                                                                                    |         |         |                   |       |      |                |                     |                 |    |
|   | 16438      | Alaska       | Joe           | Memphis SE     | (612) 555-0919                                                                                                    | ×       | ×       | LMVM              | 45056 | ×    | (612) 555-1234 | Measurement         |                 |    |
|   | 12189      | Bailey       | Brian         | Memphis SE     | (651) 580-0580 x123                                                                                                    | ×       | ×       | Order Candidate   | 45202 |      | (651) 582-05   | Measurement         |                 |    |
|   | 429500     | Boetticher   | Gale          | Memphis SE     |                                                                                                    | ×       | ×       | Order Candidate   | 55107 | ×    |                | Measurement         |                 |    |
|   | Admin Per  | riod Status: | Break in Serv | /ice (3 items) |                                                                                                    |         |         |                   |       |      |                |                     |                 |    |
|   | 429501     | Anderson     | James         | Memphis N      | (651) 480-2192                                                                                                    | ×       | ×       | Assignment Chan   | 55033 | ×    |                | Break in Service    |                 |    |
|   | 429501     | Jones        | Bridget       | Memphis SW     | (515) 555-5555                                                                                                    | ×       | ×       | Message           | 54455 |      | (515) 666-6666 | Break in Service    |                 |    |
|   | 429501     | Stalone      | Sylvester     | Canada 2       |                                                                                                    | ×       | ×       | Order Candidate   | 55124 |      | 515654321      | Break in Service    |                 |    |
|   | Admin Per  | riod Status: | Overdue (1 i  | tem)           |                                                                                                    |         |         |                   |       |      |                |                     |                 |    |
|   | 5052       | Becket       | Sam           | Memphis NE     | (651) 248-8248 x123                                                                                                    | ×       | ×       | WCandidate        | 55068 |      |                | Overdue             | 1/12/2015 12:00 | ): |
|   | 5052       | Decket       | Jam           | wiemphis we    | (001) 240.0240 X120                                                                                                    | ~       | ~       | wearlandate       | 55008 |      |                | Overade             | 1/12/2013 12:00 |    |

### **ACA Mass Status Update**

You may print the results or export the results to excel.

You may also click to highlight one or more employees in the search results list and click the change ACA status option (1.) in the upper right corner of the search list. Change the response of one or more employees from the search result list by clicking on the change ACA response option (2.).

|         |                    |                     | En           | hance Search   |         | 5       | aved Searches      |                     |      |                |            | 1. 3             |
|---------|--------------------|---------------------|--------------|----------------|---------|---------|--------------------|---------------------|------|----------------|------------|------------------|
| Lar     | ge number of       | results return      | ed - showing | g first 1000.  |         |         |                    |                     |      |                | 🖶 🕁 📼      | 0 N V            |
| Admin P | eriod Status 🔺     |                     |              |                |         |         |                    |                     |      |                |            |                  |
| ID      | Last Name          | First Name          | Branch       | Phone          | Is Acti | ls Assi | Last Message       | Zip C               | HasR | Cell Phone     | ACA Status | Admin Peri 🔺     |
| Admin I | Period Status: Adı | ministrative (5 ite | ms)          |                |         |         |                    |                     |      |                |            |                  |
| 42950   | 1 Baba             | Ayano               | Memphis SE   | (651) 789-3218 | ×       |         | ACA Exchange No    |                     | ×    |                | Full-Time  | Administrative   |
| 42950   | 1 Boone            | Craig               | Memphis SE   | (651) 855-4411 | ×       | ×       | Message            | 55109               |      |                | Full-Time  | Administrative   |
| 42950   | 2 Frayn            | Michael             | Memphis SE   | (651) 855-8888 | ×       | ×       | Message            | 55109               |      | (651) 222-5555 | Full-Time  | Administrative   |
| 11834   | Hannibal           | Margaret            | Memphis NE   | (651) 672-96   | ×       | ×       | Message            | 9238 <mark>2</mark> | ×    |                | Full-Time  | Administrative   |
| 42950   | 2 Johnson          | Cave                | Memphis SE   |                | ×       |         | DNA                |                     |      | (612) 677-9845 | Full-Time  | Administrative   |
| Admin I | Period Status: Bre | ak in Service (5 it | ems)         |                |         |         |                    |                     |      |                |            |                  |
| 42950   | 1 Davis            | Jane                | Memphis NE   | (779) 555-7777 | ×       |         |                    | 61008               |      | (779) 555-7777 | Full-Time  | Break in Service |
| 42950   | D Davis            | Kevin               | Memphis SE   |                | ×       |         | ACA Exchange No    | 60689               |      |                | Full-Time  | Break in Service |
| 42950   | 2 Escobar          | Pedro               | Memphis SE   | (832) 461-7249 | ×       |         | Pre-Screen Cleared | 77088               |      | (832) 461-7249 | Part-Time  | Break in Service |
| 42950   | 0 Faraday          | Daniel              | Memphis SE   | (651) 765-1234 | ×       |         | Message            | 55107               | ×    |                | Variable   | Break in Servic  |
| 5112    | Franklin           | Susie               | Memphis NE   | (651) 295-82   | ×       |         | ACA Exchange No    | 90011               |      |                | Variable   | Break in Service |
| Admin I | Period Status: Me  | asurement (12 it    | ems)         |                |         |         | 111 A.M.           |                     |      |                |            |                  |
| 16438   | Alaska             | Joe                 | Memphis SE   | (612) 555-0919 | ×       | ×       | Placed             | 45056               | ×    | (612) 555-1234 | Part-Time  | Measurement      |

1. If you select to update the ACA status (1.) the following window will display:

| ैंई updat      | ⊚ ×<br>e aca details           |
|----------------|--------------------------------|
| change stat    | tus                            |
| Current Status | Full-Time (4)                  |
| New Statu !    | v                              |
| Comment        |                                |
|                |                                |
|                |                                |
|                | This will affect 4 employee(s) |
| 1 🛦            | 🗙 Cancel 💾 Save                |

- 2. Select the new status you would like to change for the selected employees, then click save.
- 3. If you select change ACA response (2.) the following window will display:

|              |                 |                                                                                                    |                      | ⊘ ×        |
|--------------|-----------------|----------------------------------------------------------------------------------------------------|----------------------|------------|
| 🐇 cha        | ange offe       | er response                                                                                                    | )                    |            |
| 4            |                 | and the second second second second second second second second second second second second second second second |                      |            |
| change       | offer respo     | nse                                                                                                    |                      |            |
| Current Re   | sponses         |                                                                                                    |                      |            |
| Insurance    | Accepted        | <b>F x</b>                                                                                                    |                      | *          |
| Effective Da | te of Insurance | 4/26/2016                                                                                                    |                      |            |
|              |                 |                                                                                                    |                      | 2          |
|              |                 |                                                                                                    |                      |            |
|              |                 |                                                                                                    |                      |            |
|              |                 |                                                                                                    |                      |            |
|              |                 |                                                                                                    |                      |            |
|              |                 |                                                                                                    |                      |            |
|              |                 |                                                                                                    |                      |            |
|              |                 |                                                                                                    |                      |            |
|              |                 |                                                                                                    |                      |            |
|              |                 |                                                                                                    |                      |            |
|              |                 |                                                                                                    | This will Modify 0 e | mployee(s) |
|              |                 |                                                                                                    |                      |            |
| Δ.           |                 |                                                                                                    | V Cancel             | Cause      |
| ABA          |                 |                                                                                                    |                      | Jave       |

4. Select the new Insurance offer response you would like for the selected employees. Based on the offer response you may be prompted for additional information. When done, click save.

## **Related Articles**